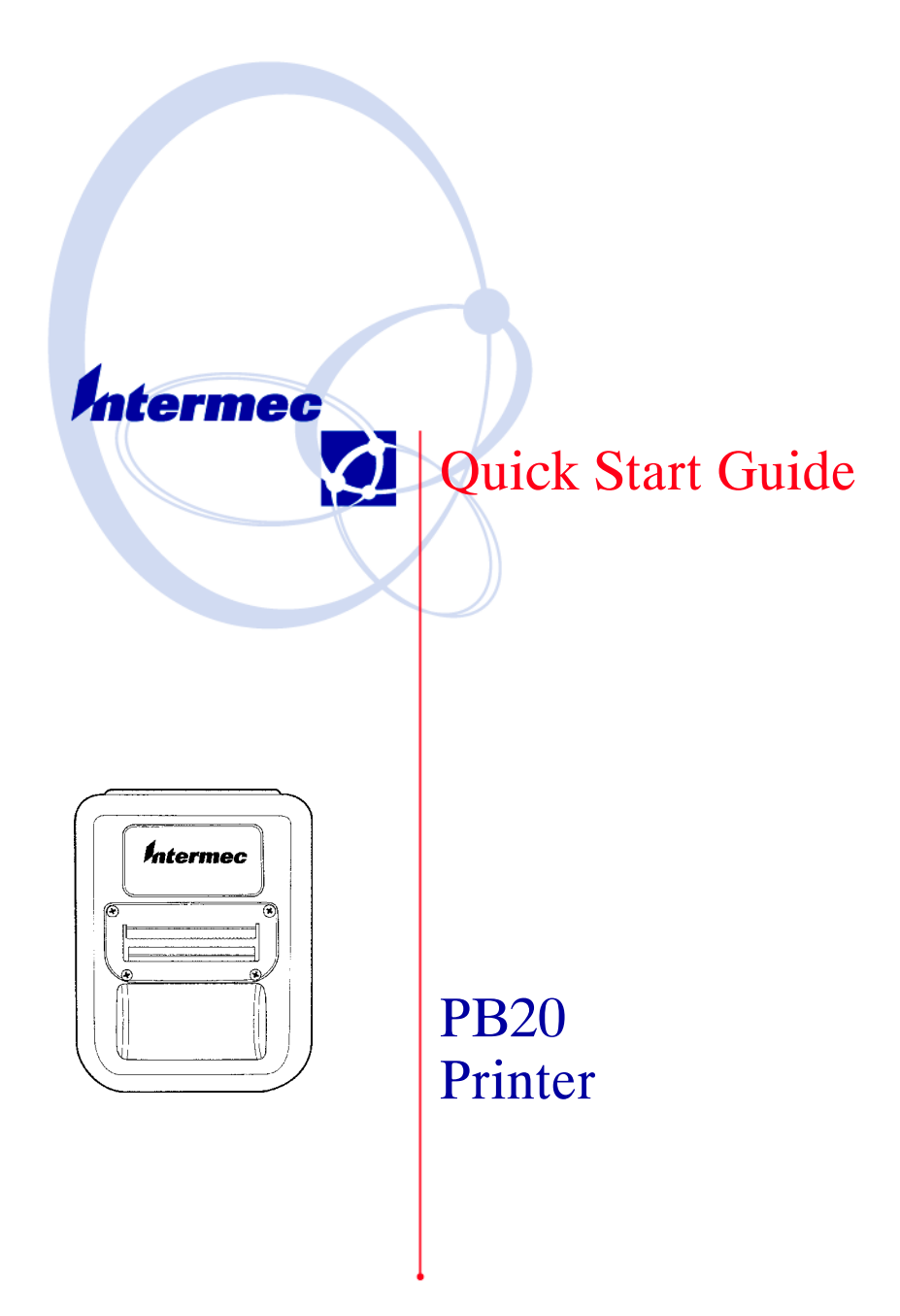

## Packing List

Check to ensure that you receive these items:

- Intermec<sup>®</sup> PB20 Printer (2 inch Thermal Belt printer with Bluetooth)
- 1 roll of paper (in printer)
- Compliance Insert
- Warranty Card

#### Common Accessories List

| Cable                                                       | Part Number |
|-------------------------------------------------------------|-------------|
| Data Cable (Hirose to RJ-11)                                | 226-469-002 |
| Power Adapters                                              | Part Number |
| International AC Wall Charger (order power cord separately) | 851-060-102 |
| Cigarette Lighter Adapter, 2 Amp., 30 volt DC               | 852-052-201 |
|                                                             |             |
| Supplies                                                    | Part Number |
| Replacement Li-Ion 900 mAhr Battery                         | 320-082-122 |
| Thermal paper 105'/roll, 50/case                            | 816-034-022 |
| Standard Paper Printer Cleaning Kit                         | 320-081-014 |

# Getting Started

Here are the main components of the Intermec<sup>®</sup> PB20 printer.

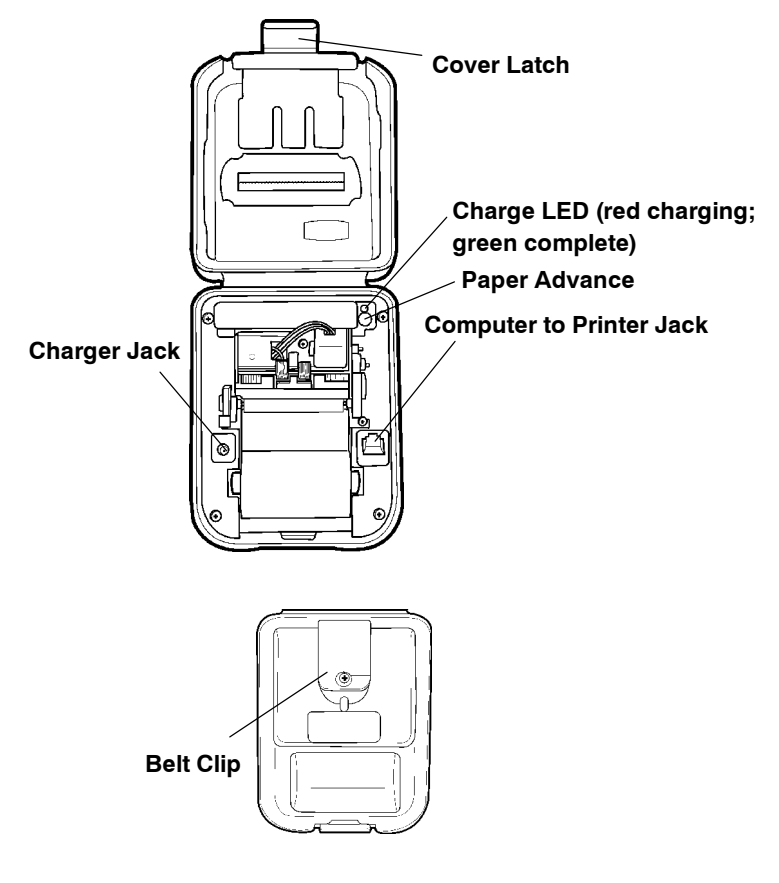

PB20 Printer Quick Start Guide

## Charging the Lithium Ion Batteries

• The printer battery charges in about 3 hours.

#### LED Battery Indicators

| LED                             | State of Charge                            | Action                                                                                                    |
|---------------------------------|--------------------------------------------|----------------------------------------------------------------------------------------------------|
| Solid Red                       | In Progress                                | Waiting for green LED                                                                                                    |
| Green                           | Complete                                   | Remove Charger                                                                                                    |
| Slow Red Flashing               | Low Temperature or battery is disconnected | Change environment or connect battery                                                                                                    |
| Fast Red Flashing               | High Temperature                           | Change environment                                                                                                    |
| Slow Red and Orange<br>Flashing | Low Voltage                                | Wait for solid red                                                                                                    |
| Fast Red and Orange<br>Flashing | High Voltage                               | Wait for solid red                                                                                                    |
| Slow Orange Flashing            | Timeout                                    | Restart charge                                                                                                    |
| Fast Orange Flashing            | Internal Error                             | Remove battery to pow-<br>er down completely and<br>reconnect. Or unplug<br>from charging source,<br>wait 15-20 seconds and<br>reconnect. |
|                                 |                                            |                                                                                                    |

#### **Beep Indicator**

4

| Number of Beeps | Indicates                             |
|-----------------|---------------------------------------|
| One             | Printer has come out of sleep mode    |
| Two             | Printer is out of paper               |
| Three           | Battery is low                        |
| One long beep   | No program in printer, only boot code |
|                 |                                       |

#### Determining Current Battery Power

To determine the current charge on the battery pack, print out a self test by pressing and holding the red self-test button for four seconds. If the battery is good, you will see the abbreviation for the word "GOOD" next to the Battery voltage print out.

This printer has a built in low battery detector. When the printer's battery voltage is low, the printer beeps three times, indicating a Low Battery Warning. This only happens if the printer is awake.

# Paper Loading

### Out of Paper

The PB20 Printer sounds two quick beeps when it runs out of paper. If the printer is out of paper, the printer suspends operation until paper is present and the lever is down. The printer continues to communicate with the mobile computer as long as it does not "time out." Once the printer restarts, it finishes the rest of the print job from where it left off.

#### Removing Paper Core from your PB20 Printer

- 1 Unsnap the latch and lift up the cover.
- 2 Wrap your index finger around the empty paper core and pull up. The paper rod will snap out.
- 3 Remove the empty paper core and discard.

### Paper Loading

#### Standard Paper

If you are using standard paper, you can load the paper automatically or manually. Experiment to find out which method is best for you.

Linered Labels

If you are using linered paper, it is best to use the manual paper loading method.

#### Automatic Paper Loading

1 Press the red self test button to wake the printer.

- 2 With the loose, clean edge of the paper coming from the bottom of the roll, insert the edge of the paper between the roller and the platen.
- 3 Push the button again while the printer is awake causes the mechanism to feed about 1" of paper.
- 4 Insert the paper into the paper well with it resting on the paper rod clips.

PB20 Printer Quick Start Guide

#### Manual Paper Loading

- 1 Lift up the paper release lever. This takes the pressure off the platen. Make sure you have a clean edge on the new paper roll.
- 2 Take the edge of the paper and fold it 45 degrees.
- 3 Insert the tip of the paper between the roller and the platen.
- 4 Push on the paper until the tip is peeking out the other side. (If it seems too tight to insert the tip, lift up the paper release lever and turn the gear to advance the paper).
- 5 Grab the tip and pull it through until the paper is straight.

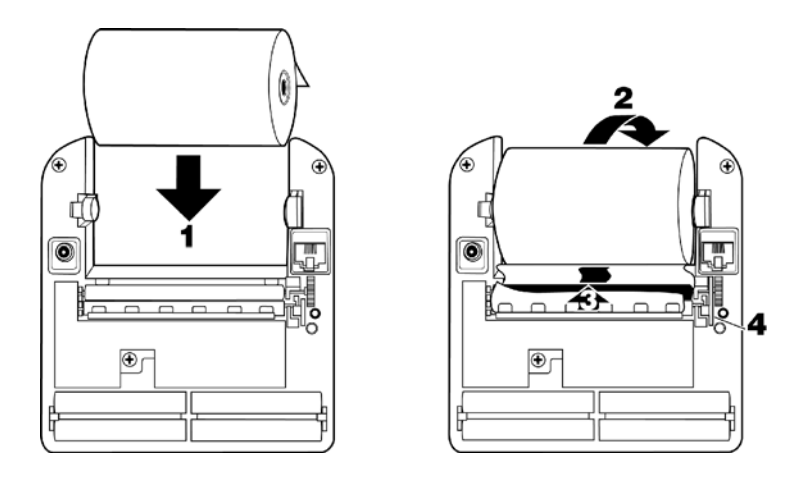

- 6 Push down the paper release lever and insert the paper into the paper well with it resting in the paper rod clips.
- 7 Press the red button while the printer is on and it will feed paper. You will need about 2 inches of paper coming out of the mechanism.
- 8 Lower the cover while placing the extra paper though the tear bar.
- 9 Close Latch Cover and tear off extra paper.

PB20 Printer Quick Start Guide

# Printer Self Test

Push the red button and hold for about four seconds to print a self test. Below is an explanation of the print-out.

#### Self Test Print-out Explanation

| Test Item          | Description                                                                                                    |
|--------------------|----------------------------------------------------------------------------------------------------|
| F/W Ver            | The internal software version (4.26 for printer, 1.09 or greater for card reader)                                                                                                    |
| Timeout            | The seconds between printing and sleep mode.                                                                                                    |
| Baud Rate          | The speed at which the printer receives data.                                                                                                    |
| Parity             | Odd, Even, or None                                                                                                    |
| Data Bits          | Matches with computer sending data to printer.                                                                                                    |
| Handshake          | The way the printer handles flow control from host.                                                                                                    |
| Burn Adj           | Amount of heat used to print on the thermal paper.                                                                                                    |
| Beeper             | May be turned On or Off.                                                                                                    |
| Batt Volt          | Current voltage of the battery pack.                                                                                                    |
| Batt Temp          | Temperature of the battery.                                                                                                    |
| Flash/RAM          | 1 Meg or 4 Meg Flash/1 Meg or 4 Meg RAM                                                                                                    |
| Boot Version       | Boot sector firmware.                                                                                                    |
| Prnhd Temp         | Temperature of print head (between 0 and 50 de-<br>grees).                                                                                                    |
| Infrared           | Not available at this time.                                                                                                    |
| Device Name        | Type of device (i.e. 2t for 2 inch thermal printer)                                                                                                    |
| Device Nickname    | Shows user name for printer.                                                                                                    |
| Available Fonts    | "LOC" shows whether a font is Resident (R) or<br>Downloaded (D). "CPI" shows characters per inch.<br>"DESCRIPTION" describes the font. "NAMES"<br>give the "Easy Print" name, the Line Printer name,<br>and the hexadecimal equivalent of that name.       |
| Available Graphics | "LOC" shows whether a font is Resident (R) or<br>Downloaded (D). "CPI" shows characters per inch.<br>"DESCRIPTION" describes the graphic.<br>"NAMES" give the "Easy Print" name, the Line<br>Printer name, and the hexadecimal equivalent of that<br>name. |

PB20 Printer Quick Start Guide

Self Test Print-out Explanation (continued)

| Test Item           | Description                                                                                                    |
|---------------------|----------------------------------------------------------------------------------------------------|
| Available Bar Codes | All supported barcodes are displayed. "DE-<br>SCRIPTION" describes the graphic. "NAMES"<br>give the "Easy Print" name, the Line Printer name,<br>and the hexadecimal equivalent of that name. |
| Card Reader Option  | Shows the current Card Reader configuration.                                                                                                    |
|                     |                                                                                                    |

### Battery Pack Removal

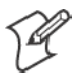

**Note**: Ensure that you have your ESD wrist strap connected to the ESD static free mat before placing your printer on the mat and begin removing the battery pack.

1 Remove the four screws securing the printer mechanism.

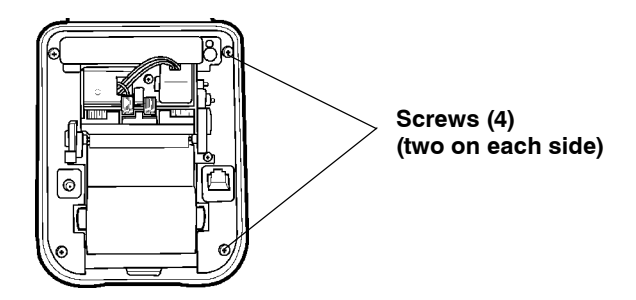

2 Lift the printer mechanism out of the case. One way to do this is to turn the printer case on its side and **gently** tap the bottom of the case to remove the board assembly. Be careful not to pull on the cluster of black wires running from the inside of the printer case to the printer mechanism assembly.

PB20 Printer Quick Start Guide

3 Set the printer assembly down to view the underside of printer mechanism and battery compartment.

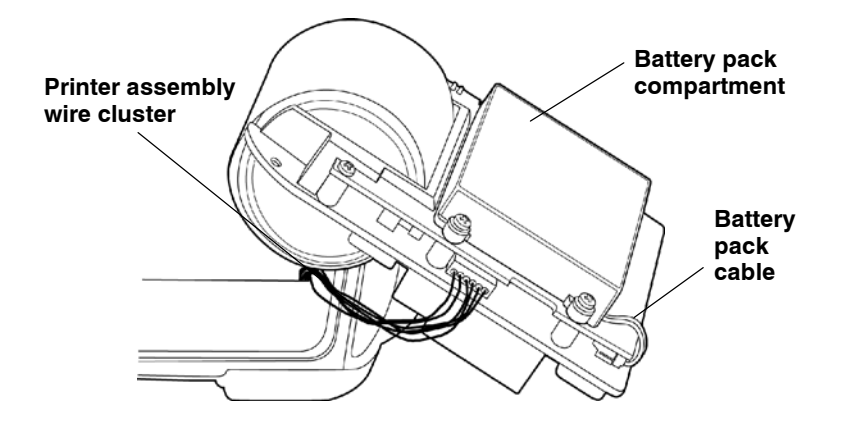

4 Remove the four screws securing the battery cover. Avoid contact with the printer control board unless the board is grounded.

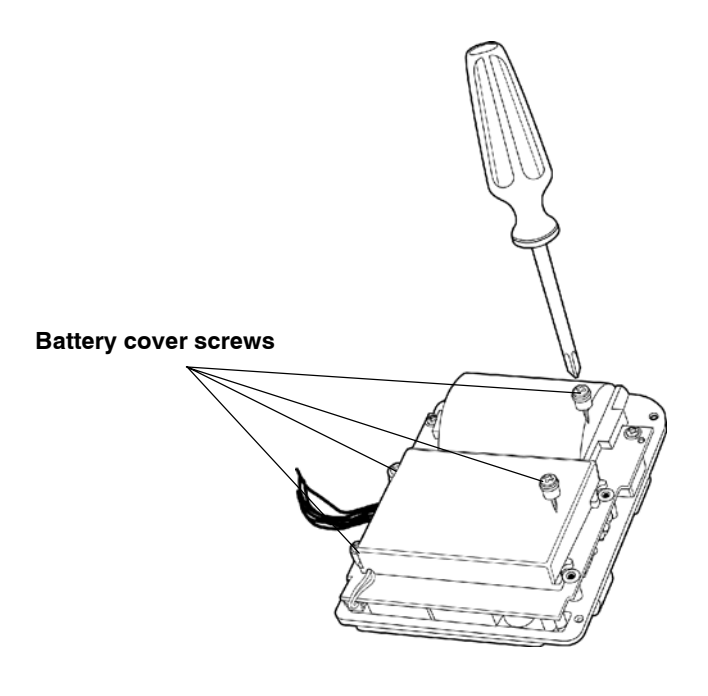

PB20 Printer Quick Start Guide

5 Gently disconnect the keyed battery pack connector (with the black and red wires) from the board assembly. You may find that you have to wiggle the connector a bit to remove it from the connector.

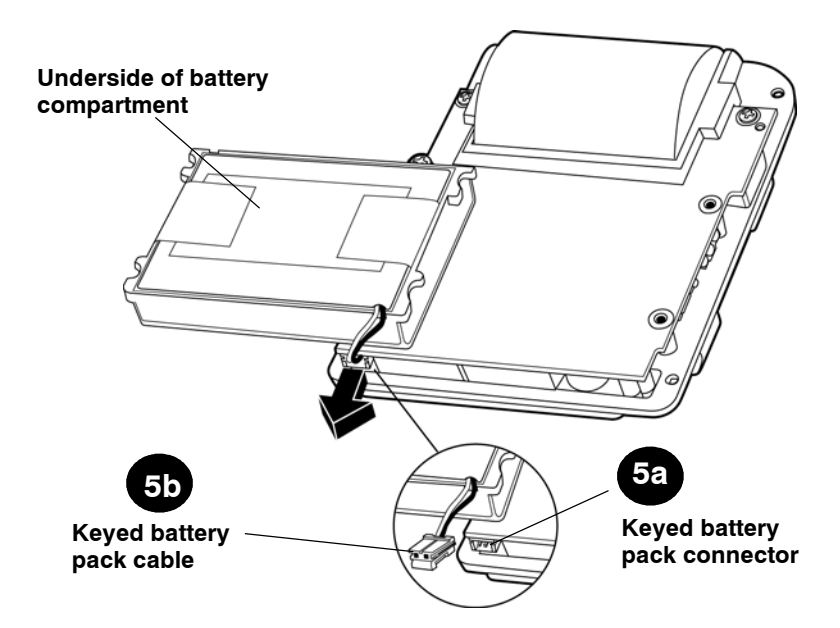

- 6 Once the cover is removed gently tap the cover in your hand or lift up on one of the battery retaining foam strips to separate the battery pack from the cover.
- 7 Insert the new battery pack into the battery cover.
- 8 Reinstall the battery cover.
- 9 Reconnect the keyed battery cable. Routing the battery pack wires is very important.
- The wires must not be pinched or crimped when reinserting the printer mechanism into the printer case.
- 10 Reposition the battery pack assembly on the printer mechanism.
- 11 Replace the four screws to secure the battery pack cover to the printer mechanism.
- Install the screws enough so they are fully seated but not any further or you will strip the screw holes in the printer case.

PB20 Printer Quick Start Guide

- 12 Carefully seat the printer in the case, you do not want to pinch the wires between the printer mechanism and the case.
- 13 Replace the four screws securing the printer mechanism to the printer case.
- 14 Charge the battery 2-3 hours using your AC adapter or cigarette lighter adapter.
- 15 Properly dispose of the used battery pack.

### Using Your Printer with Serial Connection

1 Attach the Mobile Computer to Printer cable.

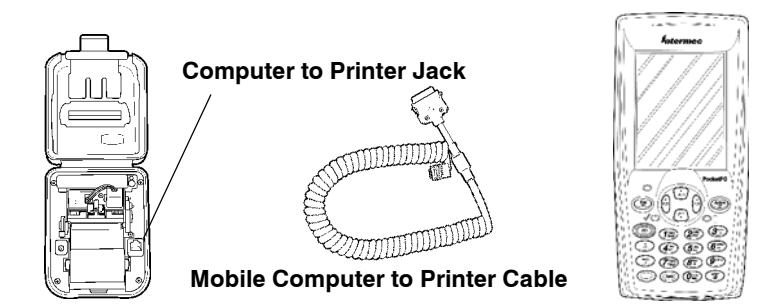

2 As you use the printer the power comes from the battery in the printer. When the printer battery runs down the printer will not operate until the battery is recharged.

## PB20 Printer using Wireless Printing

#### IrDA/Wireless Mode

Your printer comes to you as an IrDA mode printer. To switch the mode to Wireless Printing it is necessary to toggle the mode via the self-test function of the printer.

Performing the self-test indicates the current mode of the printer. The mode displays on the ticket and an audible indication sounds. Each time the self-test function is performed the mode will toggle between wireless printing and IrDA modes.

PB20 Printer Quick Start Guide

#### **Printer Preparation**

- 1 Prepare the PB20 by holding down the red button for about two seconds until you hear a short beep. This means the printer is ready to go and will be discoverable.
- Any time you press and hold the button until it beeps, you will dump any active wireless printing sessions.
- 2 You are ready to print wireless transactions.

#### Printer Self-Test

- 1 Press the Paper Advance (red) button for at least five seconds to run a Self-Test.
- This means you will be holding it long enough to hear the *beep* and complete a *paper advance*.
- The self-test indicates the current state of your printer.
- Verify the current mode by reading the Power status line from the printout.
- When your printer is turned off, the radio is undiscoverable and unconnectable.

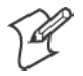

When shipping your printer via air freight, turn the wireless printing mode off and set to IrDA so that the radio is not enabled.

#### Why Printer Beeps Every 5 Minutes When Unconnected

As part of the implementation of the serial port service, this service refreshes itself every five minutes. That refresh sends a message to the printer, which then wakes up and causes the beep while resynchronizing with the serial port service. The printer then goes back to sleep based on its timeout. The beep can be turned off within the 'printer configuration utility'.

#### 700 Mobile Computer Preparation

- 1 On your mobile computer, tap the **Bluetooth**<sup>™</sup> icon located in the System tray on the **Today** screen.
- 2 Select Advanced Features>Bluetooth Devices.
- 3 From the **Tools** menu, select **Device Discovery**. You are presented with a couple of screens detailing the device discovery process.
- 4 You are now presented with a screen allowing you to modify the selection parameters. The default should work for your needs.

PB20 Printer Quick Start Guide

- 5 Click Next to proceed. A search for Bluetooth devices is performed followed by a look-up of discovered device names. The progress bars indicate the inquiry status.
- 6 A list of discovered devices displays.

If your remote wireless printer is discovered and presented in the list, select the **appropriate check box** and click **Next**.

If your remote device is not displayed, ensure that the device and its radio are switched ON. Click **Next**, then select **Finish**.

7 A progress bar appears indicating Service Directory is being performed.

If the discovery is successful a screen with *Successful discovery* displays. Click **Finish**. The remote device icon appears in the Bluetooth Devices Folder. Verify that this device was discovered by looking at the properties (**Device>Properties**).

If the Services tab lists *Portable Printer*, the service was discovered correctly.

If it doesn't, select the **Update** button on the *Services* tab to try to rediscover the services available (sometimes it will take a couple tries to correctly discover the services).

- 8 Click Next twice, all Wireless Printing devices within range will be discovered and displayed. You may have to repeat this step from time-to-time.
- 9 The Bluetooth Serial Port service is necessary for the virtual COM port to work. Choose COM6 in your application to use the Wireless Printing device you selected. Verify that this service was discovered by looking at the properties for this printer (Device>Properties).
- 10 Verify that your Wireless Printing device is set as your "favorite" device. In the Bluetooth Devices Folder, select Tools>My Favorite. In the Favorites screen, ensure your printer shows as My Favorite Device.

\*Bluetooth is a trademark of Bluetooth SIG, Inc., U.S.A.

PB20 Printer Quick Start Guide

## Maintenance and Troubleshooting

#### Cleaning the Interior

Dirt, adhesive and residue collect on the print head of the printer and need to be removed. Clean your printer once a month if you use it frequently, or once every three months if used infrequently.

#### Cleaning the Exterior

When the outside of your portable printer needs cleaning, use a soft cloth and mild cleanser if necessary. Do not use abrasive cleanser, chemicals or scrubbing pads, as your printer's finish could become marked.

### Troubleshooting

#### Paper Loading Problems

If the paper feed mechanism does not feed correctly on the first part of a new paper roll, remove two to three feet of paper from the outside of the roll. The length of paper rolls can vary by as much as five feet, making the roll too thick for the printer to accommodate.

If the printer is out of paper (or the paper release lever is in the up position) this condition interrupts a batch of receipts, and the printer suspends operation until the condition is fixed. The printer continues to communicate with the mobile computer as long as it does not "time out."

Once the printer is operational, the suspended print batch (if any) continues to print, ensuring that all receipts are properly printed.

#### Not Printing

1 Print a self test. If the self test will not print, check battery voltage by plugging the printer into a wall outlet using the AC adapter. Repeat the self test, and check the Battery Voltage print out. Charge battery if necessary or replace.

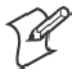

**Note**: If the battery is depleted, it may take 5-10 minutes of charging before the printer can print a self test.

- 2 Make sure the paper is properly installed (with lever closed).
- 3 Turn the print head knob to ensure that paper is not jammed.

PB20 Printer Quick Start Guide

- 4 Check cable connections. Make sure the modular connector is inserted and clipped in.
- 5 Check to see if your cable has been damaged by excessive pulling. A cable may also be damaged if it is bent at sharp angles.
- 6 Use only the recommended battery pack for the printer.
- 7 Printer will not print on wrong side of paper. Re-load if necessary.

### Print Roller Appears Dirty

Clean Your Printer.

Linered Labels Linered label printing can cause the print head to become sticky.

#### Print is Too Light

If you are not getting satisfactory darkness, connect your printer to the personal computer containing your Configuration Program and click on the Paper Options button. Adjust the Darkness setting to a higher percentage until the print is dark and crisp. Refer to the *Intermec Portable Printers Technical Reference Manual* (p/n: 978-018-001) *Section 4* for more details.

#### **Charging Problems**

#### Using an AC Adapter

If the printer does not respond when it is connected to an AC adapter, there could be a problem with the adapter or with the wall outlet.

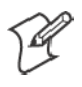

**Note:** If the battery is depleted, it may take 5-10 minutes of charging before the printer can print a self test.

#### Using a Cigarette Lighter Adapter

If the printer does not respond when it is connected to a cigarette lighter adapter, it is possible that the fuse may be blown. To check, remove the cigarette lighter adapter from all power supplies and unscrew the cover over the pin. Pull out the fuse. If the elements in the fuse appear broken, replace the fuse.

#### **Programming Problems**

Refer to the *Intermec Portable Printers Technical Reference Manual* (p/n: 978-018-001) *Section 4* for more details OR call the Intermec Technical Support 1-800-755-5505 for assistance.

PB20 Printer Quick Start Guide

# Specifications

### Printer Specifications

| Item                  | Spec Detail                                                           |
|-----------------------|-----------------------------------------------------------------------|
| Dimension             | 4.39 x 5.65 x 2.4 in.<br>111.5 x 143.5 x 61 mm)                       |
| Weight                | 20.3 oz. (575 g)                                                      |
| Print Method          | Direct Thermal                                                        |
| Paper Medium          | Thermal paper                                                         |
| Paper Width           | 2.25 inch                                                             |
| Operating Temperature | + 32 to +122°F (0 to +50°C)                                           |
| Interface             | RS-232C, Infrared, IrDA, ASK                                          |
| Characters            | Full IBM and international character sets                             |
| Protocol              | Easy Print Protocol for Bar Codes,<br>Stored Graphics, Rotated Fonts. |
| Power                 | 1800 mAh Li Ion 2 cell pack                                           |
| Warranty              | One year, includes print head. Ex-<br>tended warranty available.      |

## Global Services and Support

To request technical support, on-site repair service, return your equipment for factory repair, arrange to have a site survey or product installation or check on service contract status, you may select one of the options:

### Web Support

Visit our web site *http://www.intermec.com* to download many of our current manuals in PDF format, utilize our technical knowledge base '*Knowledge Central*' or to request technical support.

### **Technical Support**

To request technical support on your Intermec product call 1-800-755-5505.

PB20 Printer Quick Start Guide

### **Product Warranty**

We warrant that Intermec Technologies Corporation products will be free from defects in manufacturing materials and workmanship for one (1) year from date of shipment. This one year warranty applies to the PB20 Printer only. The warranty on the battery pack is 90 days from date of shipment.

### Conditions of warranty

- 1 Purchaser must obtain a Return Authorization (RA) number from the Intermec Service Center (1-800-755-5505) within the warranty period.
- 2 Purchaser will provide a written, detailed description of the defect.
- 3 The product must be promptly returned to the designated Intermec Service Center, freight prepaid by Purchaser.
- 4 Upon examination of the product, Intermec must agree that the defect exists and is covered by this warranty. Warranty repairs will be completed at the Service Center and returned to the Purchaser by prepaid surface freight.

The foregoing is a summary of the standard warranty, which shall be purchaser's sole remedy. Complete warranty details can be found in your purchase agreement or obtained from your local Intermec sales office.

In no event shall Intermec Technologies Corporation nor its suppliers be liable for any special, consequential or incidental damages.

PB20 Printer Quick Start Guide

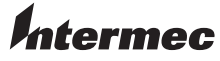

W orldw ide Headquarters 6001 36th Avenue W est Everett, W ashing ton 98203 U.S.A.

tel 425.348.2600 fax 425.355.9551

www.intermec.com

 ${\it e}\,$  2003-2006 by In term ec Technologies Corporation. A II rights reserved.

PB20 Printer Quick Start Guide

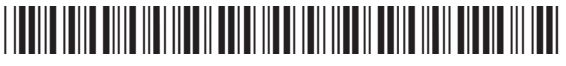

P/N 962-018-024E